How to map the U: drive from a Windows 10 PC outside of Math

First, launch Windows Explorer. This is the application with the folder icon 🛱

Click on This PC ...

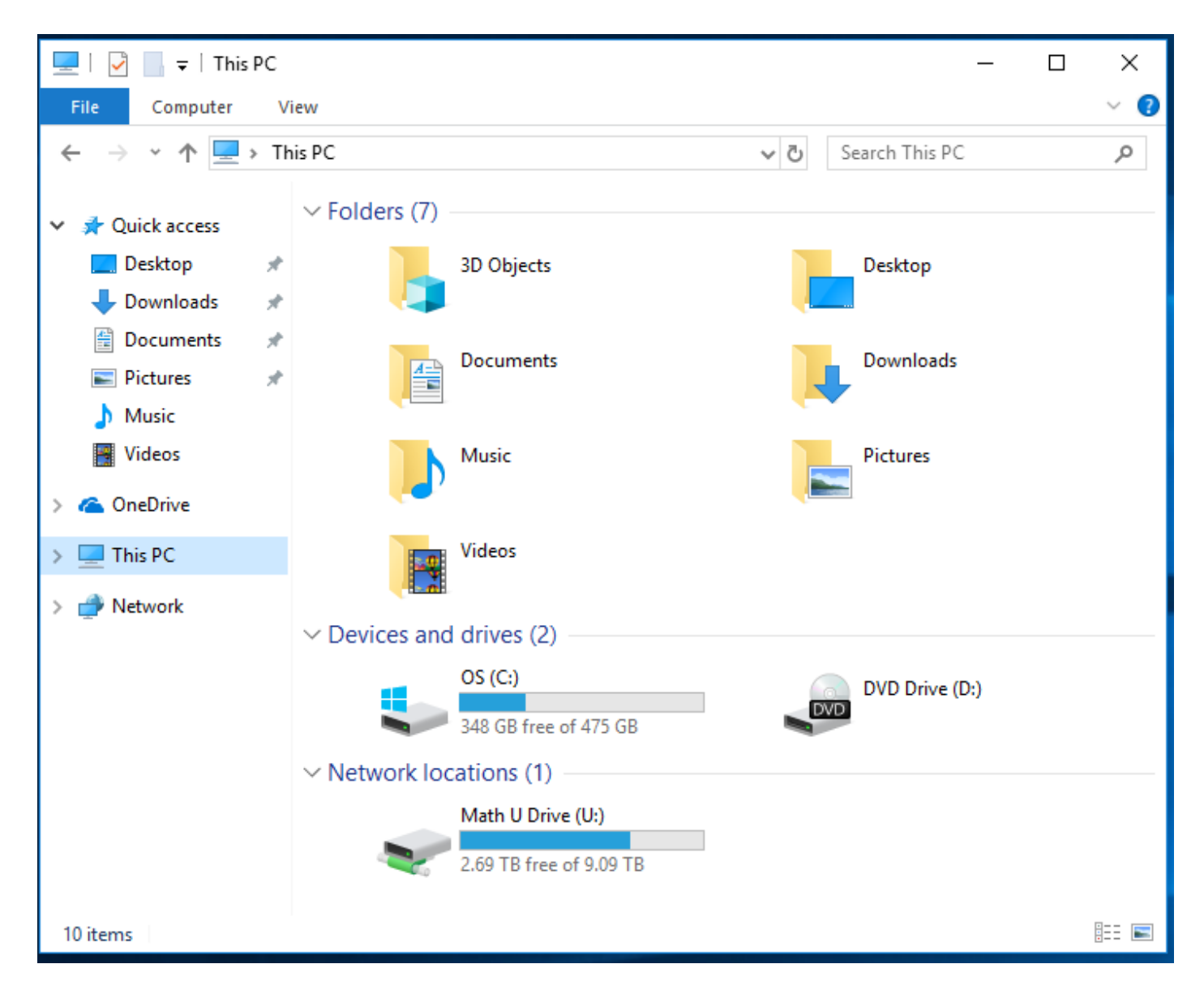

The menu bar will change with these options ...

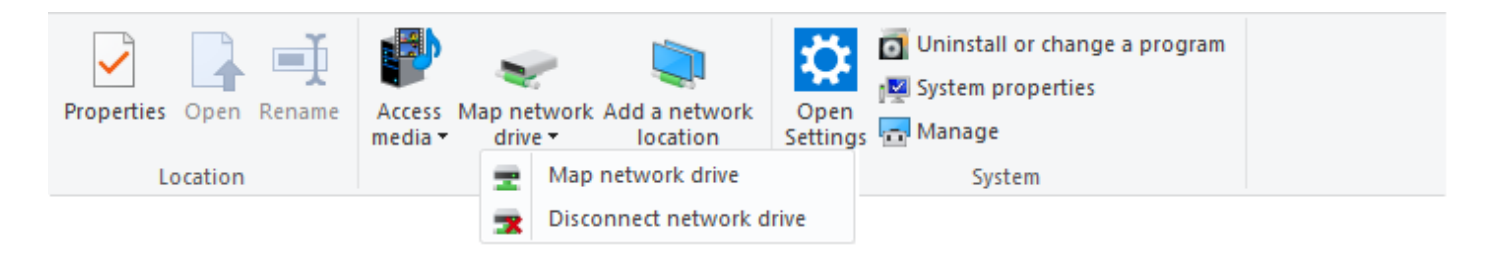

Select Map network drive, then Map network drive from the subsequent pull down menu.

You will be presented with a new window ...

If you are on a campus computer, like one of the General Purpose Classroom ones, or a Departmental checkout laptop outside the Math building, select U: for the drive, then type in the server (bay.math.ttu.edu), the folder (users\$), and finally your eraider name (don't type "eraider", but your eraider profile designation). Select Reconnect at sign-in to be able to have your U: drive mounted automatically every time you use this PC for this semester, like in the Math building

| <i>←</i> | 🔍 Map N                                                                                 | )<br>Jetwork Drive                                                           | × |  |  |
|----------|-----------------------------------------------------------------------------------------|------------------------------------------------------------------------------|---|--|--|
|          |                                                                                         |                                                                              |   |  |  |
|          | What network folder would you like to map?                                              |                                                                              |   |  |  |
|          | Specify the drive letter for the connection and the folder that you want to connect to: |                                                                              |   |  |  |
|          | Drive:                                                                                  | U: ~                                                                         |   |  |  |
|          | Folder:                                                                                 | \\bay.math.ttu.edu\users\$\eraider                                           |   |  |  |
|          |                                                                                         | Example: \\server\share                                                      |   |  |  |
|          |                                                                                         | Reconnect at sign-in                                                         |   |  |  |
|          |                                                                                         | Connect using different credentials                                          |   |  |  |
|          |                                                                                         | Connect to a Web site that you can use to store your documents and pictures. |   |  |  |
|          |                                                                                         |                                                                              |   |  |  |
|          |                                                                                         |                                                                              |   |  |  |
|          |                                                                                         |                                                                              |   |  |  |
|          |                                                                                         |                                                                              |   |  |  |
|          |                                                                                         | Finish Cancel                                                                |   |  |  |

If you are using your own personal laptop on campus, you should probably log in with these options ...

|   |                                                                                                    |                                                                              | $\times$ |  |
|---|----------------------------------------------------------------------------------------------------|------------------------------------------------------------------------------|----------|--|
| ~ | 😪 Map Network Drive                                                                                                    |                                                                              |          |  |
|   | What network folder would you like to map?<br>Specify the drive letter for the connection and the folder that you want to connect to: |                                                                              |          |  |
|   | Drive:                                                                                                    | U: ~                                                                         |          |  |
|   | Folder:                                                                                                    | \\bay.math.ttu.edu\users\$\eraider >> Browse                                 |          |  |
|   |                                                                                                    | Example: \\server\share                                                      |          |  |
|   |                                                                                                    | Reconnect at sign-in                                                         |          |  |
|   |                                                                                                    | Connect using different credentials                                          |          |  |
|   |                                                                                                    | Connect to a Web site that you can use to store your documents and pictures. |          |  |
|   |                                                                                                    |                                                                              |          |  |
|   |                                                                                                    |                                                                              |          |  |
|   |                                                                                                    |                                                                              |          |  |
|   |                                                                                                    | Finish Cancel                                                                |          |  |

If using a personal laptop, the "Reconnect at sign-in" option can cause problems when your eraider password changes, and can cause log-in errors when using your laptop off campus.